# How to Decomission an Asset

This document is to assist you in decomissioning an asset. Please follow the steps below and let us know if we can assist you further.

Thank you,

Your HubNetic Support Team

## Navigate to the HubNetic website

It is recommended that you use Google Chrome

https://fleetmanager.bebsoft.com

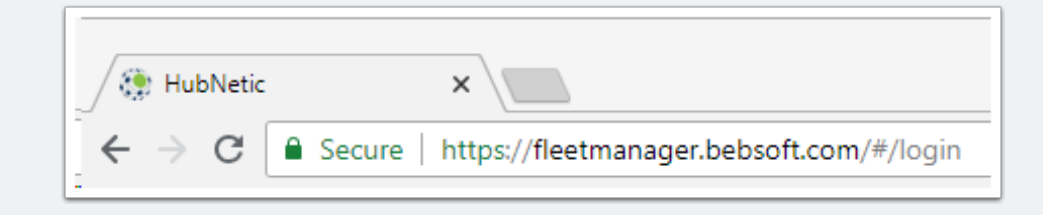

# How to Decomission an Asset

## Login

If you do not have a login, please contact us:

- 1-833-HubNetic (482-6384)
- support@hubnetic.com

| <image/>              |
|-----------------------|
| password              |
| Login                 |
| Login                 |
| Forgot your password? |
|                       |

## **Navigate to 'Asset List'**

Once you login, hover of 'Assets' and a sub-menu will appear. Once that sub-menu appears, select 'Asset List'

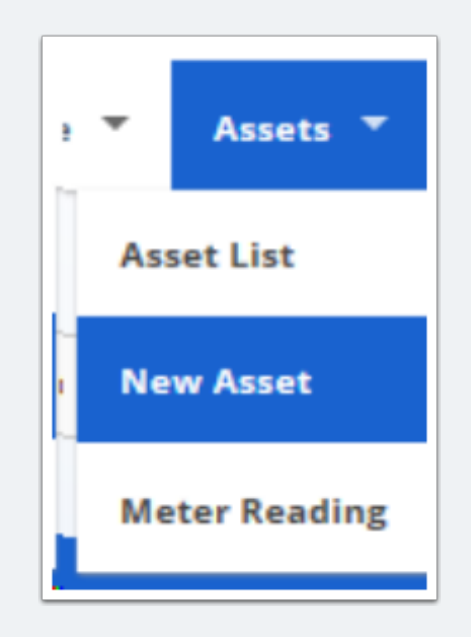

#### **Locate Asset to Decomission**

- · Use the search function to locate the asset
- · Select the 'edit' icon to the left of the asset that will be decomissioned

| As            | Asset List  |            |              |           |                 |        |                   |       |      |         |   |
|---------------|-------------|------------|--------------|-----------|-----------------|--------|-------------------|-------|------|---------|---|
| All Columns 🗸 |             | •          | Search term  |           | Search          |        |                   |       | Ne   | w Asset |   |
|               |             | C          | Exact Match  |           |                 |        |                   |       |      |         |   |
|               |             |            |              |           |                 |        |                   |       |      |         | X |
| Edit          | Asset Tag 📤 | Department | Location     | Unit Type | Make            | Model  | Serial Number     | Owned | Year | Tags    | ^ |
| Ø             | 20551       |            | Location - E | Class IV  | Nissan Forklift | CF50LP | 9P1002            | No    | 2017 |         |   |
| ß             | 20552       |            | Location - D | Loader    | JCB             | 3CLL   | SLP214TC6U0908327 | No    | 2006 |         |   |
| Ø             | 20577       |            | Location - A | Class IV  | Nissan Forklift | CF50LP | CP1F2-9W0896      | No    | 2013 |         |   |
| Ø             | 20583       |            | Location - H | Class V   | Toyota          | 8FGU25 | 65661             | No    | 2014 |         |   |

## **Select 'Decomission Asset'**

- · Once you are inside the asset detail, scroll to the bottom of the screen
- Select 'Decomission Asset'

Decommission Asset Transfer Asset

## **Provide Decomission Details**

- Once 'Decomission Asset' has been selected a pop-up will appear
  - if a pop-up does not appear, you may have pop-ups blocked for this site. Enable them and try again.
- Complete details requested
  - Decomission Date (this is the date that the unit was picked up/scrapped/left possession)
  - Select reason for decomission (dropdown selection)

| Decommission                                                                                                    |
|----------------------------------------------------------------------------------------------------|
| Decommission Date *<br>mm/dd/yyyy                                                                                                    |
| Reason *                                                                                                    |
| WARNING: By decommissioning this<br>asset you agree that as the owner, it is<br>no longer in service.<br>Any and all data for this asset will cease<br>and be excluded from future reports.<br>Decommission? Cancel |

# How to Decomission an Asset

## **Select Decomission**

Select the 'Decomission?' button and follow the prompts to ensure you do want to decomission this unit.

|                                                   | ×      |  |  |  |  |  |
|---------------------------------------------------|--------|--|--|--|--|--|
| This site says                                    |        |  |  |  |  |  |
| Are you sure you want to decommission this asset? |        |  |  |  |  |  |
| ОК                                                | Cancel |  |  |  |  |  |
|                                                   |        |  |  |  |  |  |